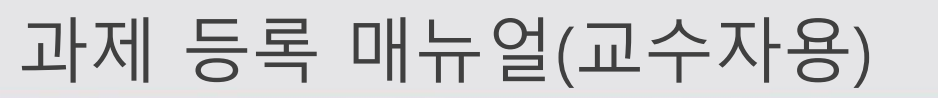

2020.02.05

Venture1st छेर्भपाकेच

### 가. LMS 사이트(<u>https://learn.hoseo.ac.kr/</u>) 접속하여 로그인 합니다. ※ 사용자명(아이디)와 비밀번호는 호서대 포털사이트와 동일.

1. LMS 로그인

Venture st 호서대학교

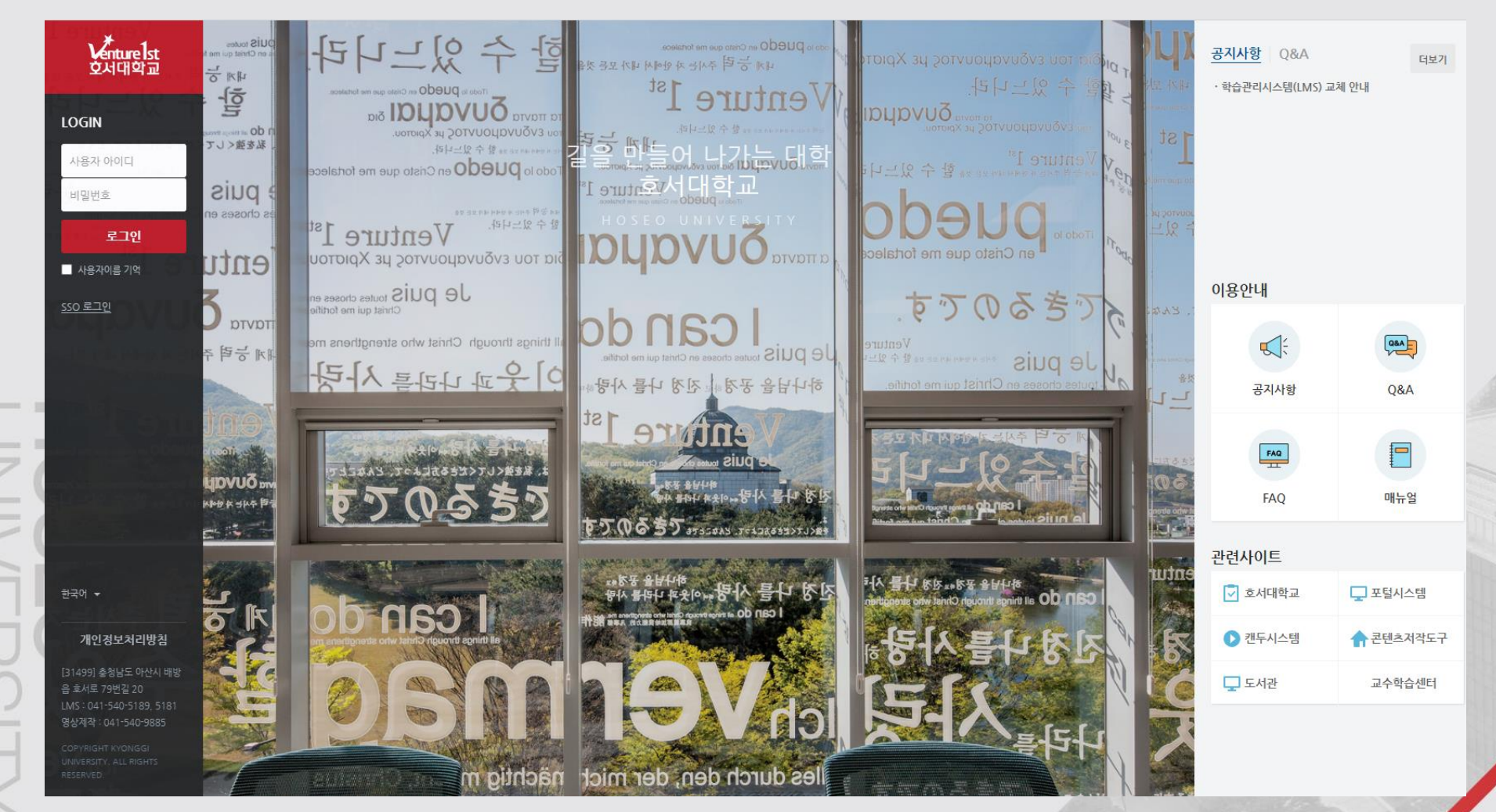

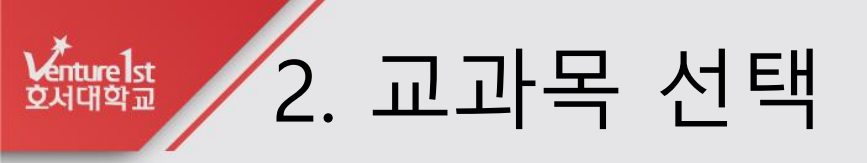

### 가. 로그인하여 강의실을 클릭합니다.

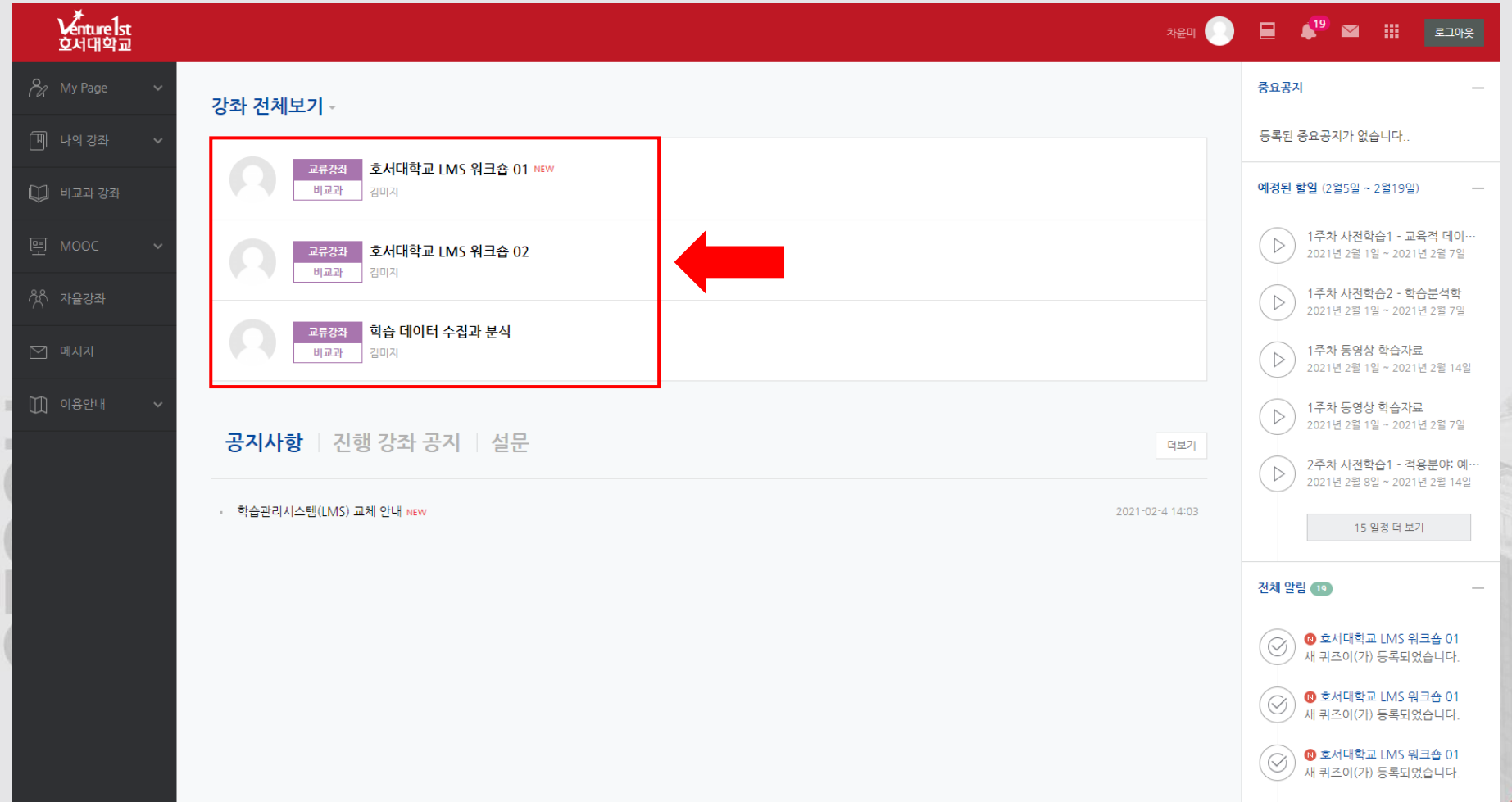

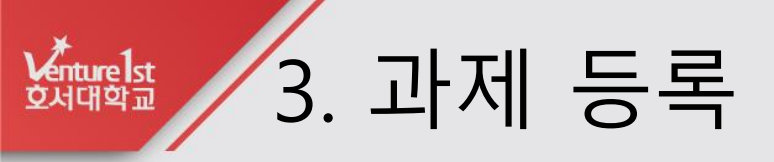

### 가. 해당 주차의 자료 및 활동 추가를 클릭합니다.

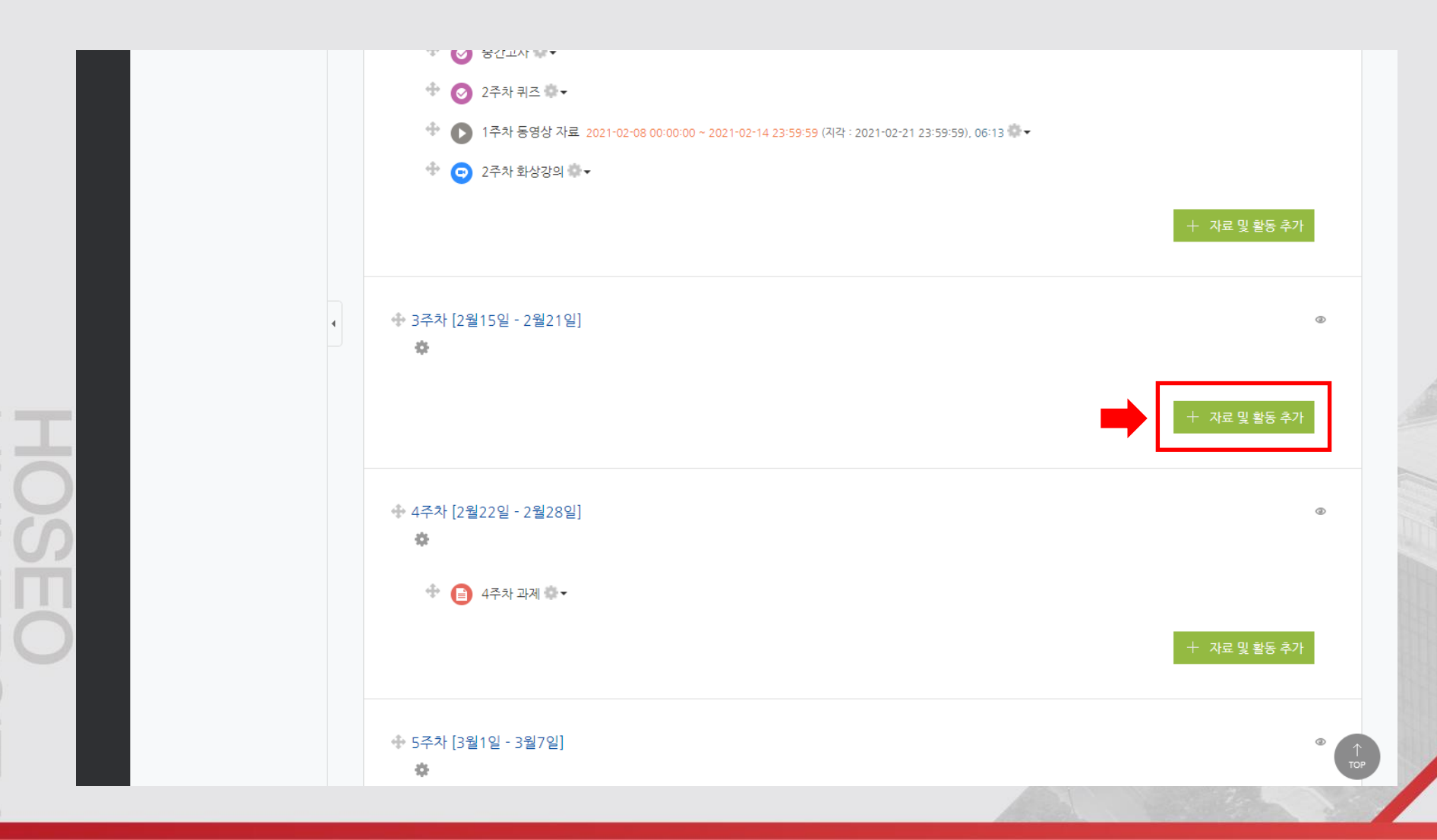

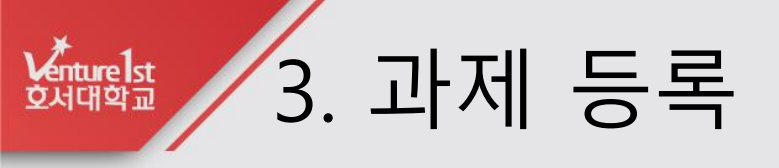

### 나. 과제를 클릭합니다.

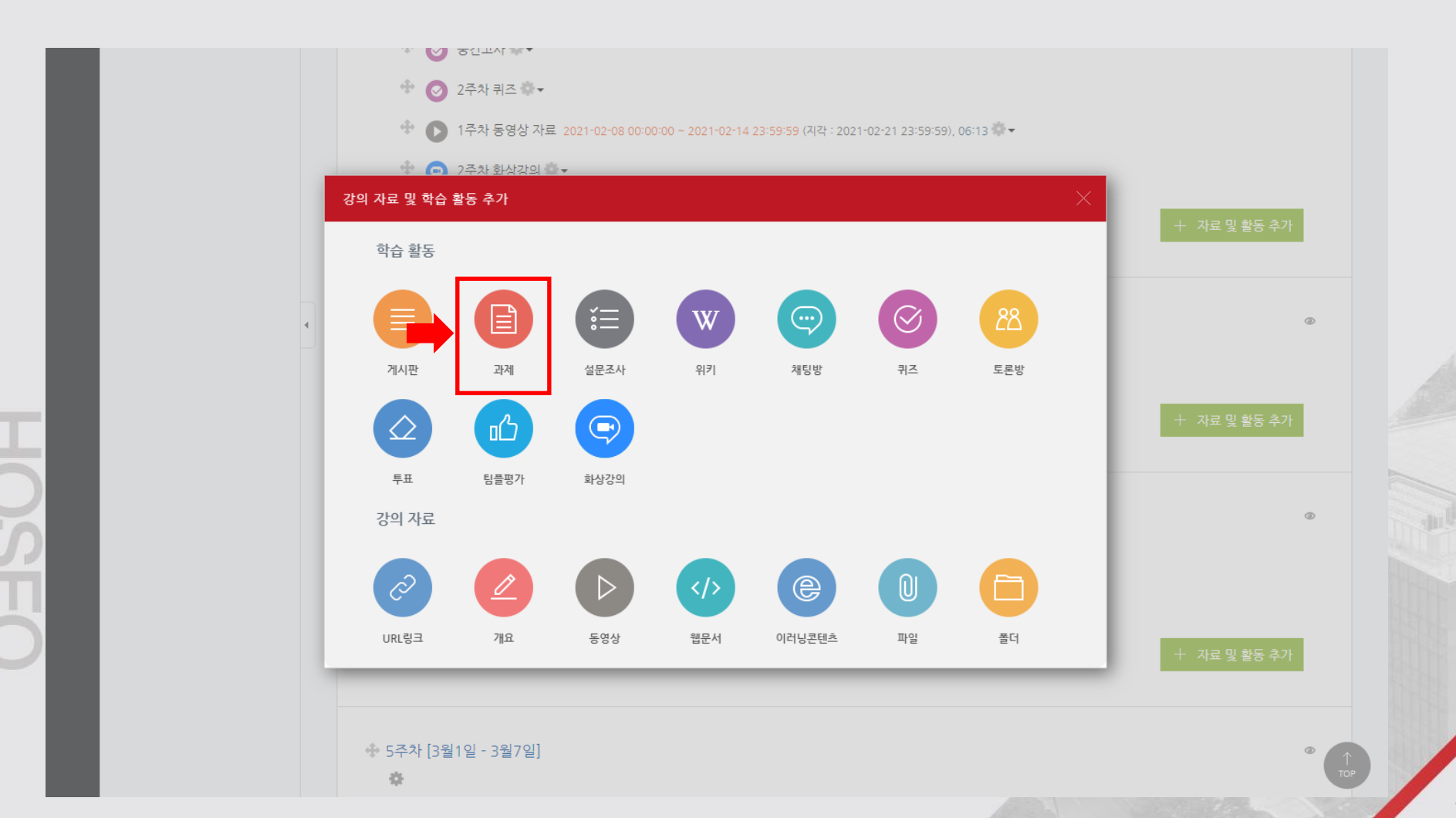

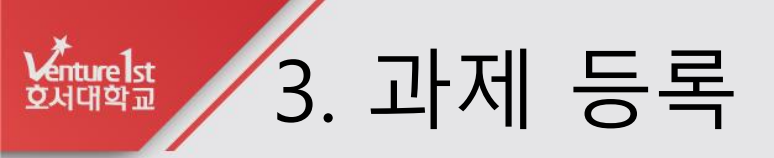

### 다. 제목과 설명을 입력합니다.

| <b>f</b>  | 테스트 e클래스                                                                                                   |     |                                  |                                         | 📮 🔤   | 로그아웃      |
|-----------|----------------------------------------------------------------------------------------------------|-----|----------------------------------|-----------------------------------------|-------|-----------|
| <i>8a</i> | 강의실 홈 -                                                                                                    | _   | ♠ > 테스트 e클래스 > 2주차 [2월15일 - 2월21 | 일]                                      |       |           |
|           | 성적/출석관리 ▲<br>· 학습이력현황<br>· 온라인출석부<br>· 성적부<br>· 평가비율관리                                                     | 4   | [] 새 과제 을/를 2주차 [2월              | [15일 - 2월21일] 에 추가하기 💿                  |       | ▶ 모두 펼치기  |
| e         | 수강생 알림 ▼                                                                                                   |     | ▼ 기본                             |                                         |       |           |
| ጵ         | 기타 관리 ▼                                                                                                    |     |                                  |                                         |       |           |
|           | 학습활동 -                                                                                                    |     | 세국*                              |                                         |       |           |
| m         | <ul> <li>개요</li> <li>추기</li> </ul>                                                                         | 71  | 20                               | 전 · · · · · · · · · · · · · · · · · · · |       |           |
|           | ····································                                                                       | 71  |                                  |                                         |       |           |
|           | ● 파일         주/           ● 동영상         추/                                                                 | 2   |                                  |                                         |       |           |
|           | 데보기                                                                                                    | _   |                                  |                                         |       |           |
| 1         | 고급 설정                                                                                                    |     |                                  |                                         |       |           |
|           | + 0                                                                                                    | • • | 메인 화면에 설명 보이기 🕐                  |                                         |       |           |
|           | <ul> <li>▼ 고급 강좌 관리</li> <li>✿ 설정</li> <li>✔ 편집종료</li> <li>▶ 사용자</li> <li>▲ 강좌 탈퇴</li> <li>▼ 피디</li> </ul> |     | 첨부 파일 🕜                          | 다.<br>· · · · · · · · · · · · · · · · · | 최대 청부 | 용량: 제한 없음 |

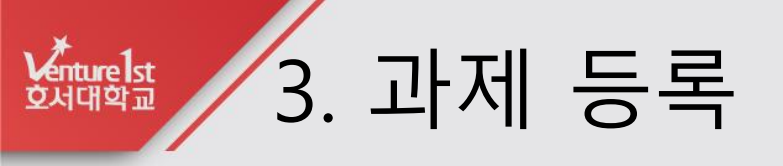

#### 라. 제출 시작일시와 종료일시를 설정합니다. 종료일시 이후 제출은 '제출늦음 ' 으로 표시되고, 제출 차단일 이후로는 제출불가

| <ul> <li>▲ 각각</li> <li>▲ 가져오기</li> <li>④ 공개</li> <li>● 초기화</li> <li>▶ 문제 은행</li> <li>&gt;</li></ul> | ▼ 제출 기간 설정                                                                                                    |
|----------------------------------------------------------------------------------------------------|----------------------------------------------------------------------------------------------------|
| 설정 검색 다음<br>블록 추가                                                                                   | 지작 일지 ⑦ 2021 ∨ 2월 ∨ 16 ∨ 00 ∨ @ Z 활성화<br>종료 일시 ⑦ 2021 ∨ 2월 ∨ 23 ∨ 00 ∨ 00 ∨ @ Z 활성화<br>제출 차단 ⑦ 2021 ∨ 2월 ∨ 16 ∨ 18 ∨ 05 ∨ @ □ 활성화 |
| 추가 >                                                                                                | 항상 설명 표시 ⑦ 🛛                                                                                                    |
|                                                                                                    | <ul> <li>제출 유형</li> <li>집 직접 작성 ⑦</li> <li>조 첨부파일 ⑦</li> </ul>                                                                    |
|                                                                                                    | 단어 수 제한 ⑦ □ 활성화<br>제출 가능한 최대 파일 수 ⑦ 1 ✓                                                                                           |
|                                                                                                    | 파일 최대 용량 ③ 사이트 업로드 한계 (1GB) 🗸                                                                                                    |
|                                                                                                    | ▶ 팀 제출 설정                                                                                                    |

/

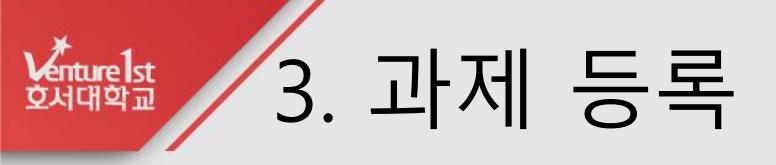

### 마. 제출 유형을 선택합니다. 직접작성 : LMS화면에서 직접 입력가능 첨부파일 : 파일로 작성하여 제출

| ▲ 독구<br>▲ 가져오기<br>④ 공개<br>● 초기화<br>▶ 문제 은행                                        | ▼ 제출 기간 설정                               |
|-----------------------------------------------------------------------------------|------------------------------------------|
| <ul> <li>         ☆ 휴지통         ▶ 사이트 관리         설경 검색         다음     </li> </ul> | 시작 일시 ③ 2021 💙 2월 💙 16 💙 00 💙 🕮 🖬 활성화    |
| 블록 추가                                                                             | 종료 일시 ⑦ 2021 ∨ 2월 ∨ 23 ∨ 00 ∨ 圖 ☑ 활성화    |
| 추가 v                                                                              | 제출 차단 ⑦ 2021 ∨ 2월 ∨ 16 ∨ 18 ∨ 05 ∨ 幽□활성화 |
|                                                                                   |                                          |
|                                                                                   | ▼ 제출유형                                   |
|                                                                                   | 제출 유형 🛛 직접 작성 ⑦ 🖸 첨부파일 ⑦<br>단어 수 계하 ⑦    |
|                                                                                   | 제출 가능한 최대 파일 수 ⑦ 1                       |
|                                                                                   | 파일 최대 용량 ③ 사이트 업로드 한계 (1GB) 🗸            |
|                                                                                   | ▶ 팀 제출 설정                                |

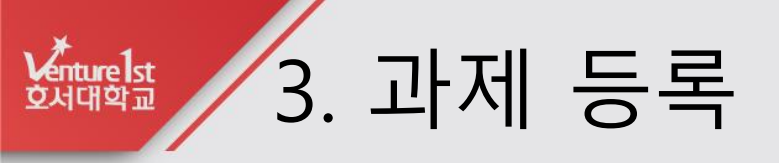

바. 과제에 대한 최고점수를 설정합니다.

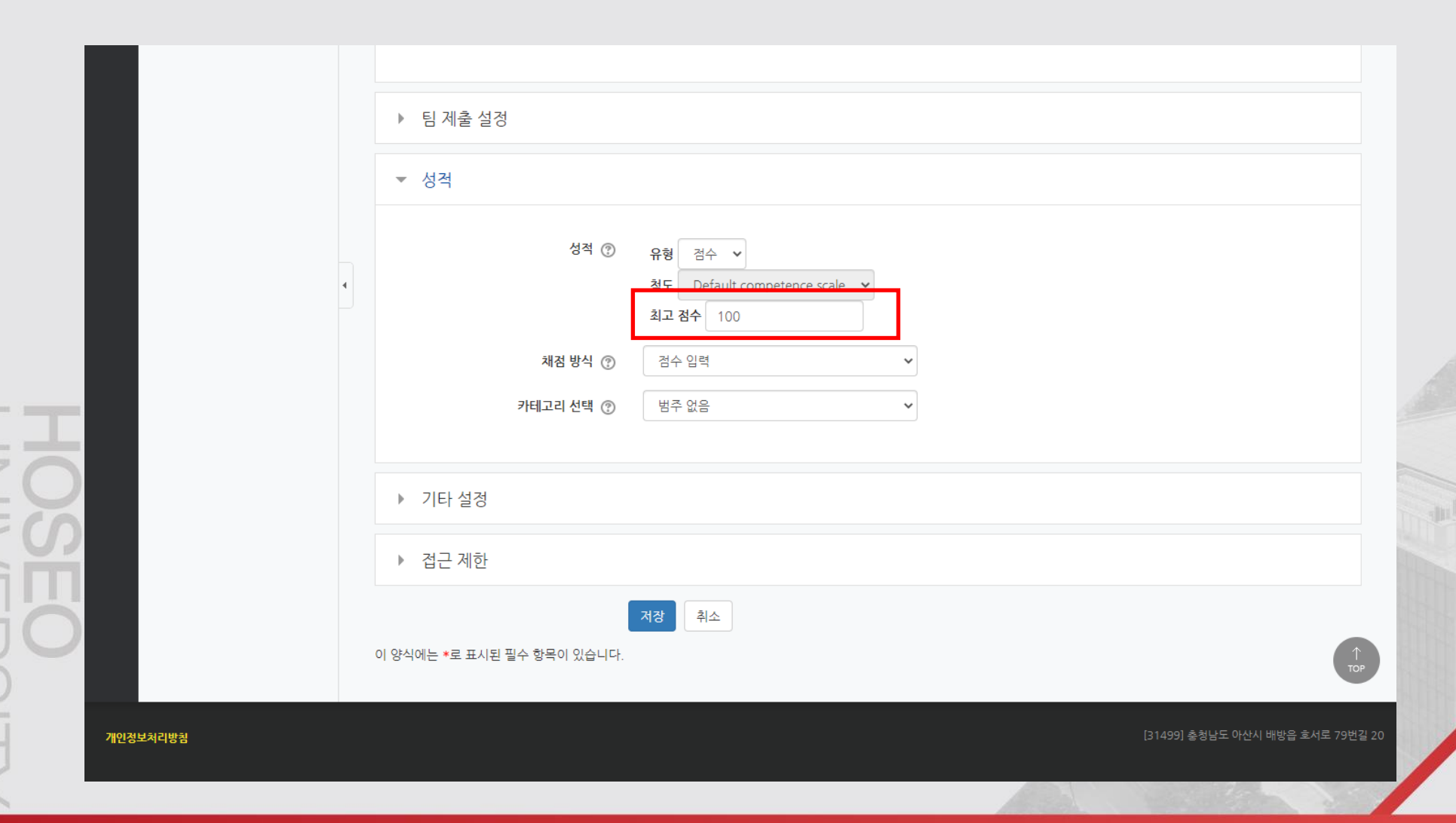

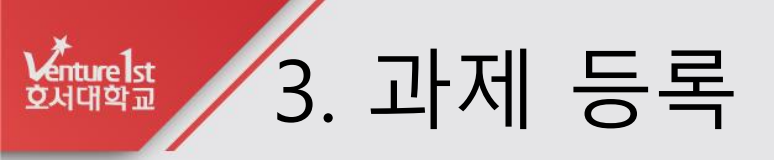

### 사. 저장을 클릭하면 과제 등록이 완료됩니다.

| 8a  | 강의실 홈 -                                                                             | ♠ > 테스트 e클래스 > 2주차 [2월15일 - 2월21일] > 2주차 과제 |                  |                  |  |
|-----|-------------------------------------------------------------------------------------|---------------------------------------------|------------------|------------------|--|
|     | 성적/출석관리▲ ◆<br>• 학습이력현황<br>• 온라인출석부                                                  | 2주차 과제                                      |                  |                  |  |
| Ų   | • 성적부                                                                               | 강의 내용에 대하여 300자 내외로 요약하시오.                  |                  |                  |  |
| EH. | · 평가비율관리<br>수강생 알림 ▼                                                                | 채점 요약                                       |                  |                  |  |
| ጽ   | 기타 관리 ▼                                                                             | 대상자 수                                       |                  | 6                |  |
|     | 하스화도 스                                                                              | 과제 제출한 대상자 수                                |                  | 0                |  |
|     |                                                                                     | 채점이 필요한 제출물                                 |                  | 0                |  |
| M   | 고급 설정                                                                               | 종료 일시                                       |                  | 2021-02-23 00:00 |  |
| ų   | ⊕ ⊕ -                                                                               | 마감까지 남은 기한                                  |                  | 6 일 5 시간         |  |
|     | <ul> <li>▼ 과제 관리</li> <li>■ 설경</li> <li>■ 팀 재제출 설정</li> <li>■ 사용가 재제축 석적</li> </ul> |                                             | 과제 평가 🔤 우        | 수 과제 선정          |  |
|     | <ul> <li>고급 채점</li> <li>성적부로 이동</li> </ul>                                          | 제출 상황                                       |                  |                  |  |
|     | ■ 과제 평가<br>■ 모드 과제 다우로드                                                             | 제출 여부                                       | 제출 안 함           |                  |  |
|     | ▶ 고급 강좌 관리                                                                          | 채점 상황                                       | 채점되지 않음          |                  |  |
|     | ▶ 사이트 관리                                                                            | 종료 일시                                       | 2021-02-23 00:00 |                  |  |
|     | 설정 검색 다음                                                                            | 마감까지 남은 기한                                  | 6 일 5 시간         |                  |  |
|     |                                                                                     | 최종 수정 일시                                    | -                |                  |  |
|     | 블록 추가                                                                               | 제출물 설명 ▷ 댓글 (0)                             |                  |                  |  |

UNIVERSITY

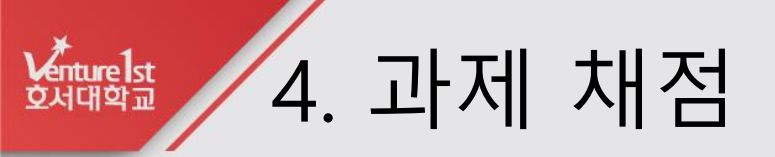

### 가. 해당 주차의 과제 항목을 클릭합니다.

| <ul> <li>▶ 문제 은행</li> <li>▲ 휴지통</li> <li>▶ 사이트 관리</li> <li>설정 검색</li> <li>다음</li> </ul> | <ul> <li>1주차 동영상 자료 2번째 2021-02-15 00:00:00 ~ 2021-02-21 23:59:59, 06:13</li> <li>테스트 퀴즈</li> <li>테스트 zoom강의</li> <li>테스트 화상강의</li> </ul> |
|-----------------------------------------------------------------------------------------|----------------------------------------------------------------------------------------------------|
|                                                                                         | 2주차 [2월15일 - 2월21일]<br>② 2주차 강의입니다. 2021-02-22 00:00:00 ~ 2021-02-28 23:59:59, 06:13<br>③ 2주차 화상강의<br>③ 2주차 화상강의<br>③ 2주차 화상강의            |
|                                                                                         | 3주차 [2월22일 - 2월28일]<br>② 3주차 화상강의<br>③ 3주차 영상강의 2021-03-01 00:00:00 ~ 2021-03-07 23:59:59, 06:13                                          |
|                                                                                         | 4주차 [3월1일 - 3월7일]                                                                                                    |

# 588월 3-1. 영상파일 등록

### 나. 과제평가를 클릭합니다.

| <i>8a</i> | 강의실 홈 —                                                                                                    |   | ▲ > 테스트 e클래스 > 2주차 [2월15일 - 2월21일] > 2주차 과제 |                  |                  |  |  |
|-----------|----------------------------------------------------------------------------------------------------|---|---------------------------------------------|------------------|------------------|--|--|
| Ē         | 성적/출석관리 ▲<br>· 학습이력현황<br>· 온라인출석부<br>· 성적부                                                                                                    | 4 | <b>2주차 과제</b><br>강의 내용에 대하여 300자 내외로 요약하시오. |                  |                  |  |  |
| ē         | · 평가비율관리                                                                                                    |   | 채전 요야                                       |                  |                  |  |  |
| ጵ         | 구성경 불법 ♥<br>기타 관리 ▼                                                                                                    |   | 대상자수                                        |                  | 6                |  |  |
|           | 학습활동 +                                                                                                    |   | 과제 제출한 대상자 수                                |                  | 1                |  |  |
|           |                                                                                                    |   | 채점이 필요한 제출물                                 |                  | 1                |  |  |
| m         | 고급 설정                                                                                                    |   | 종료 일시                                       |                  | 2021-02-23 00:00 |  |  |
|           |                                                                                                    |   | 마감까지 남은 기한                                  |                  | 6 일 5 시간         |  |  |
|           | <ul> <li>▼ 과제 관리</li> <li>● 설정</li> <li>● 팀 재제출 설정</li> <li>● 사용자 재제출 설정</li> <li>● 고급 채점</li> <li>● 성적부로 이동</li> <li>● 과제 평가</li> <li>● 모든 과제 다운로드</li> <li>▶ 고급 강좌 관리</li> <li>▶ 사이트 관리</li> </ul> |   | 제출 상황                                       | 과제 평가 2          | 수 과제 선경          |  |  |
|           |                                                                                                    |   | 제출 여부                                       | 제출 안 함           |                  |  |  |
|           |                                                                                                    |   | 채점 상황                                       | 채점되지 않음          |                  |  |  |
|           | 설정 검색 <b>다음</b>                                                                                                    |   | 종료 일시                                       | 2021-02-23 00:00 |                  |  |  |
|           |                                                                                                    |   | 마감까지 남은 기한                                  | 6 일 5 시간         |                  |  |  |
|           |                                                                                                    |   | 최종 수정 일시                                    | -                |                  |  |  |
|           |                                                                                                    |   | 제춬물 설명                                      | ▶ 댓글 (0)         |                  |  |  |

UNIVERSITY

## 화태 3-2. 유튜브 영상 등록

### 가. 제출된 과제를 확인 후 성적을 클릭합니다.

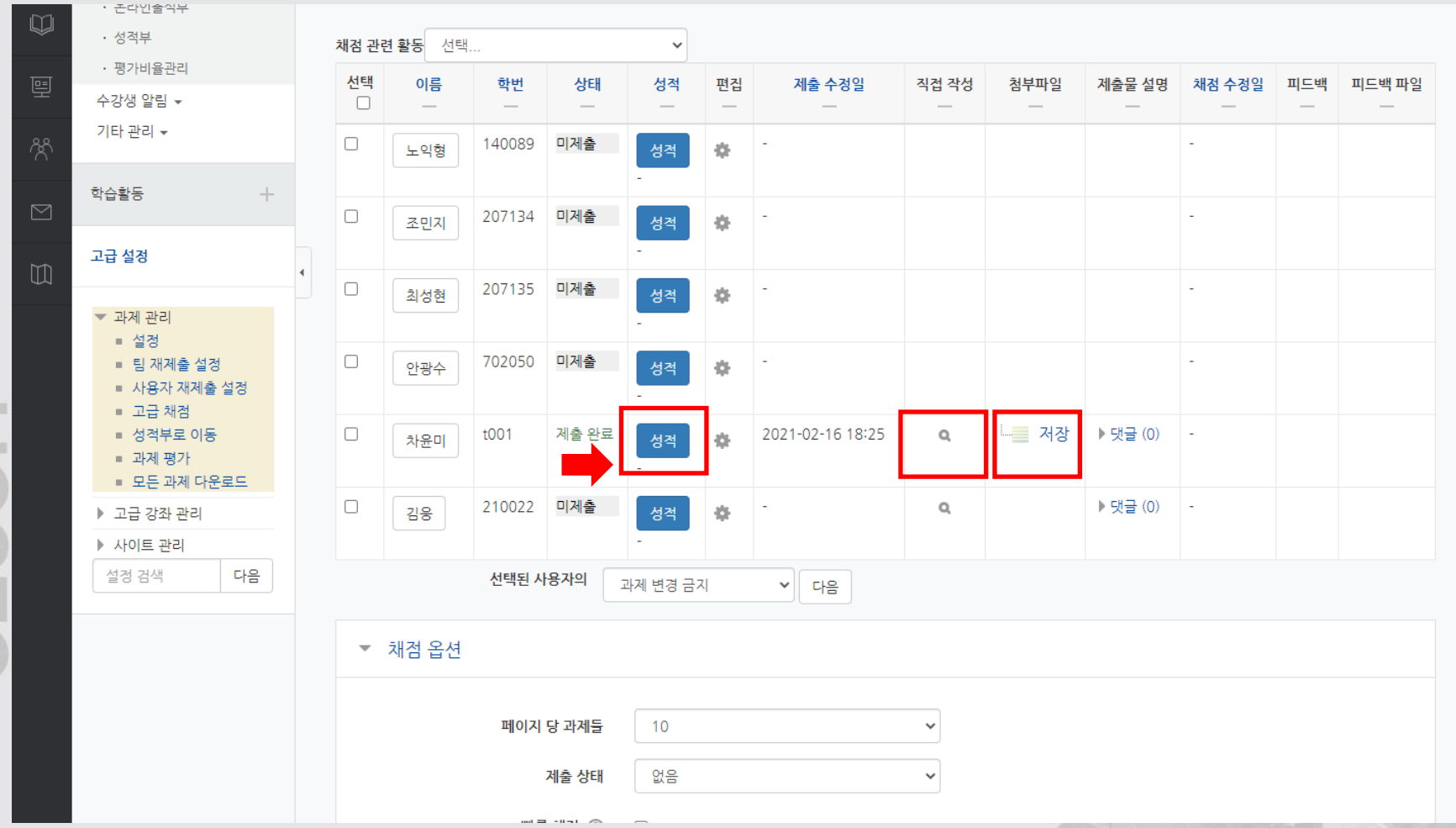

1.5

13

### 나. 콘텐츠 선택을 클릭합니다.

Venture 1st 호서대학교

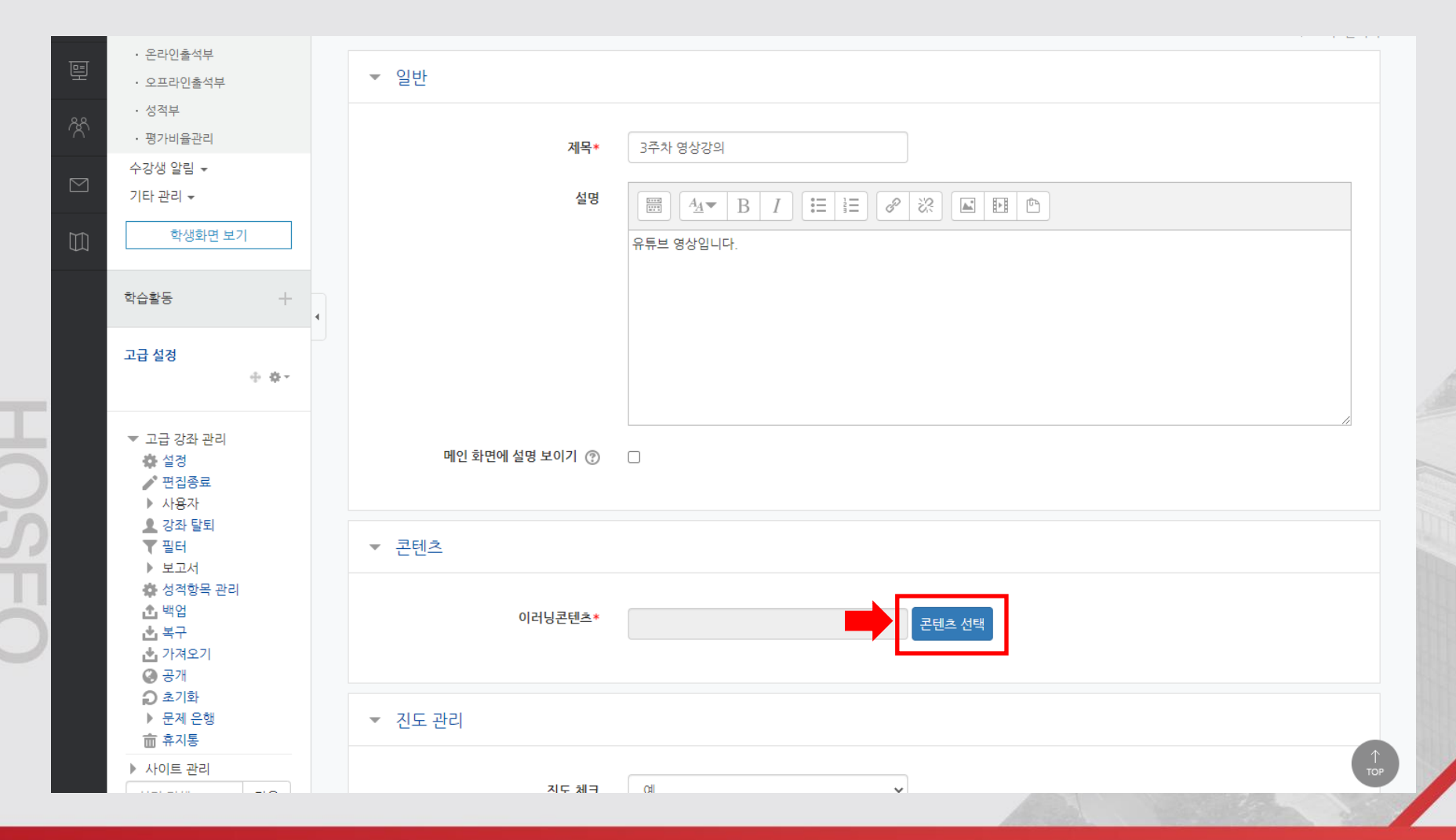

### 다. 신규 등록을 클릭합니다.

| A    | 호서대학교 LMS 워크숍 01                                                            | 선택                                   | 🗙 🖂 🏭 로그아웃                  |
|------|-----------------------------------------------------------------------------|--------------------------------------|-----------------------------|
| 82   | 강의실 홈 🦳 🍙                                                                   | 콘텐츠명 ✔ 검색                            | <u>* 신규 등록</u>              |
| H    | 강의정보 ▲     ↓       · 참여자목록                                                  | ···································· | 등록자 등록일 미리보기 선택             |
|      | 성적/출석관리 ~<br>· 학습이력현황                                                       | □ 3 <sup>유튜브영상</sup><br>(유튜브)        | 김미지 2021-02-5 12:14 미리보기 선택 |
|      | · 온라인출석부                                                                    | □ 2 <sup>유튜브영상</sup><br>(유튜브)        | 김미지 2021-02-5 11:58 미리보기 선택 |
| දිරි | · 성격부                                                                       | □ 1 1주차 유튜브 콘텐츠                      | 김미지 2021-02-3 15:28 미리보기 선택 |
|      | · 평가비율관리<br>수강생 알림 ↓<br>기타 관리 ↓                                             | 삭제                                   |                             |
|      | 학생화면 보기                                                                     |                                      |                             |
|      | 학습활동 +                                                                      |                                      |                             |
|      | 고급 설정                                                                       |                                      |                             |
|      | <ul> <li>▼ 고급 강좌 관리</li> <li>☆ 설경</li> <li>✔ 편집종료</li> <li>▶ 사용자</li> </ul> | 메인 화면에 설명 보이기 ③   □                  |                             |
|      | ▲ 강좌 탈퇴<br>▼ 필터                                                             | <ul> <li>▼ 콘텐츠</li> </ul>            |                             |

Venture 1st 오서대학교

### 라. 콘텐츠명을 입력합니다.

Venture 1st 오서대학교

| A    | 테스트 e클래스                           |            | 선택                                    | × 📮 🖬 📰 💷 الله الله الله الله الله الله الله الل |
|------|------------------------------------|------------|---------------------------------------|--------------------------------------------------|
| 82   | 강의실 홈                              | -          | > 테스 콘턴                               | 츠명 2주차 강의                                        |
| H    | 성적/출석관리 ▲<br>· 학습이력현황              | 1          | 고텐츠                                   | 설명 2주차 유튜브영상                                     |
|      | · 온라인출석부<br>· 성적부                  | G          | · · · · · · · · · · · · · · · · · · · | 여부 💿 공개 🔿 비공개                                    |
| Toel | • 평가비율관리                           |            | 파일(zip 또는 html                        | 자일) · · · · · · · · · · · · · · · · · · ·        |
| 모    | 수강생 알림 ▾<br>기타 관리 ▾                |            | ▼ 일 시작 파일명 또는 UR                      | 경로 시작 파일명 또는 URL경로                               |
| Ŕ    |                                    |            | 학습 시간                                 | t(분) 10 분 (학습시간은 강의 콘텐츠의 학습분량입니다.)               |
|      | 학습활동                               |            | 학습창 시                                 | 이즈 1024 * 768 (팝업창 크기)                           |
| m    | 🥥 개요 🛛 🖣                           | 7          | 쎹                                     | 네일 파일 선택 선택된 파일 없음                               |
|      | <ul> <li>과제</li> <li>파익</li> </ul> | 27)<br>27) | est                                   | eam () 예 : 아니오                                   |
|      | O         동영상         추            | -71        |                                       |                                                  |
|      | 데보기 >                              |            |                                       | 저장 이전                                            |
|      | 고급 설정                              | ¢-         | 메인 화면에 설명 보이                          | 1 ⊘ □                                            |
|      | ▼ 고급 강좌 관리                         |            |                                       |                                                  |
|      | ♣ 설경<br>✔ 편집종료<br>▶ 사용자            |            | ▼ 콘텐츠                                 |                                                  |
|      | ▲ 강좌 탈퇴<br>▼ 필터<br>▶ 보고서           |            | 이러닝콘                                  | 텐츠* 콘텐츠 선택                                       |

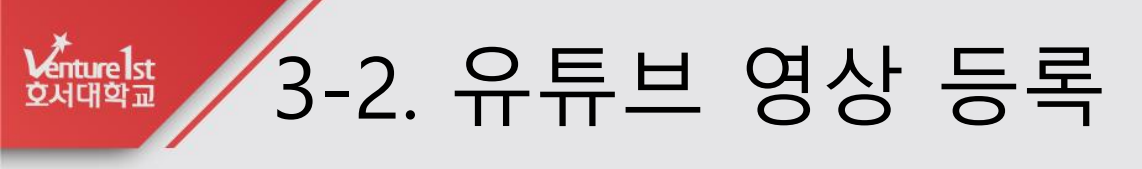

### 마. 유튜브 영상의 주소를 복사합니다.

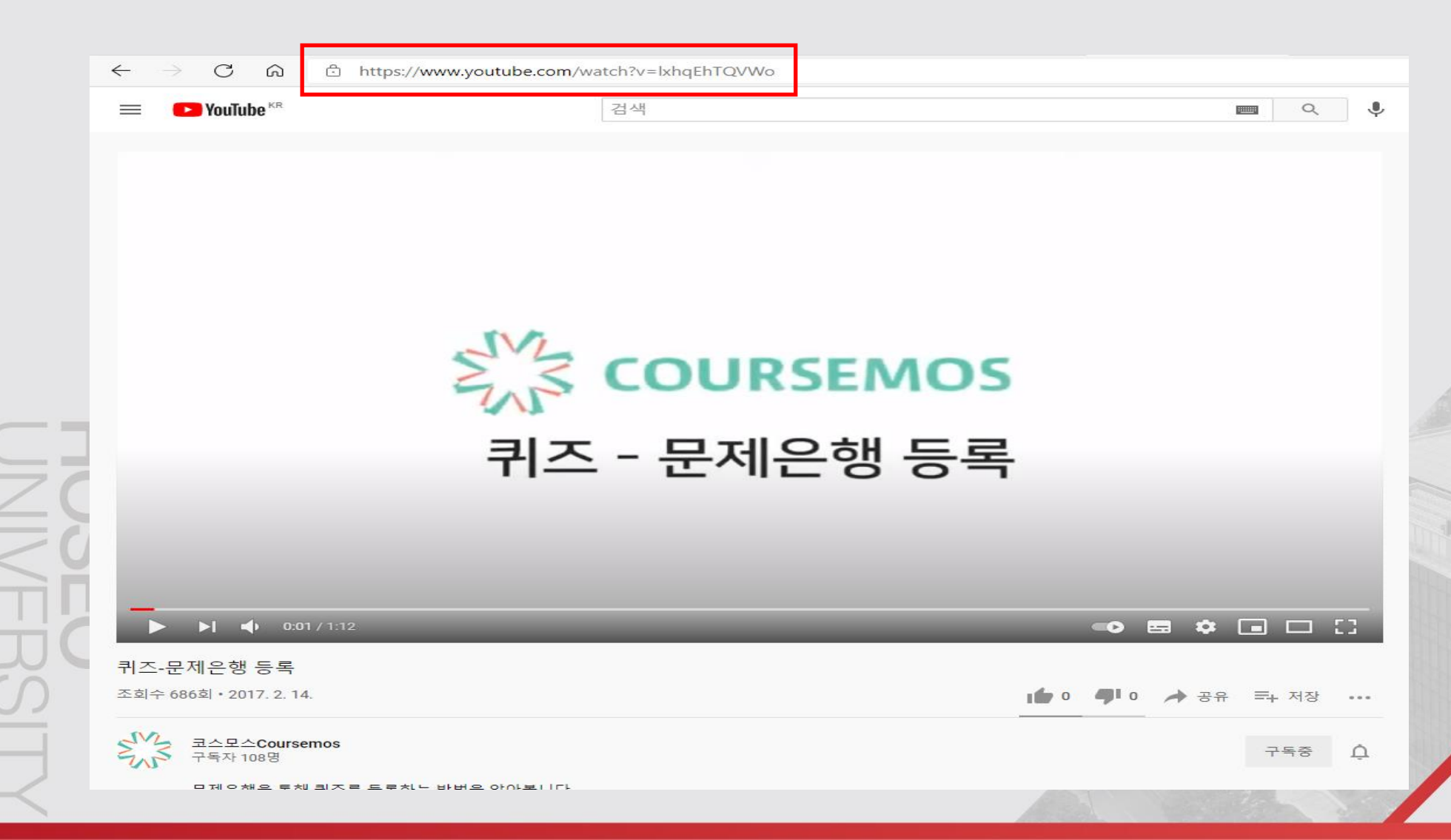

바. URL경로에 주소를 붙여넣기 한 후, 주소에 포함된 watch?v= 부분을 embed/ 로 바꿔 입력합니다.

| 선택                 | $\times$                                                    |
|--------------------|-------------------------------------------------------------|
|                    |                                                             |
| 콘텐츠명               | 2주차 강의                                                      |
| 콘텐츠설명              | 유튜브 영상                                                      |
| 공개여부               | ⊛ ਤੁਸ ⊖ ॥ਤੁਸ https://www.youtube.com/watch?v=ContentsID     |
| 파일(zip 또는 html 파일) | 파일 선택 선택된 파일 없음 => https://www.youtube.com/embed/ContentsID |
| 시작 파일명 또는 URL경로    | https://www.youtube.com/embed/lxhqEh                        |
| 학습 시간(분)           | 10 분 (학습시간은 강의 콘텐츠의 학습분량입니다.)                               |
| 학습창 사이즈            | 1024 * 768 (팝업창 크기)                                         |
| 썸네일                | 파일 선택 전택된 파일 없음                                             |
| estream            | ○ 예 ● 아니오                                                   |
|                    |                                                             |
|                    | 저장 이전                                                       |

Venture 1st एतराषेच

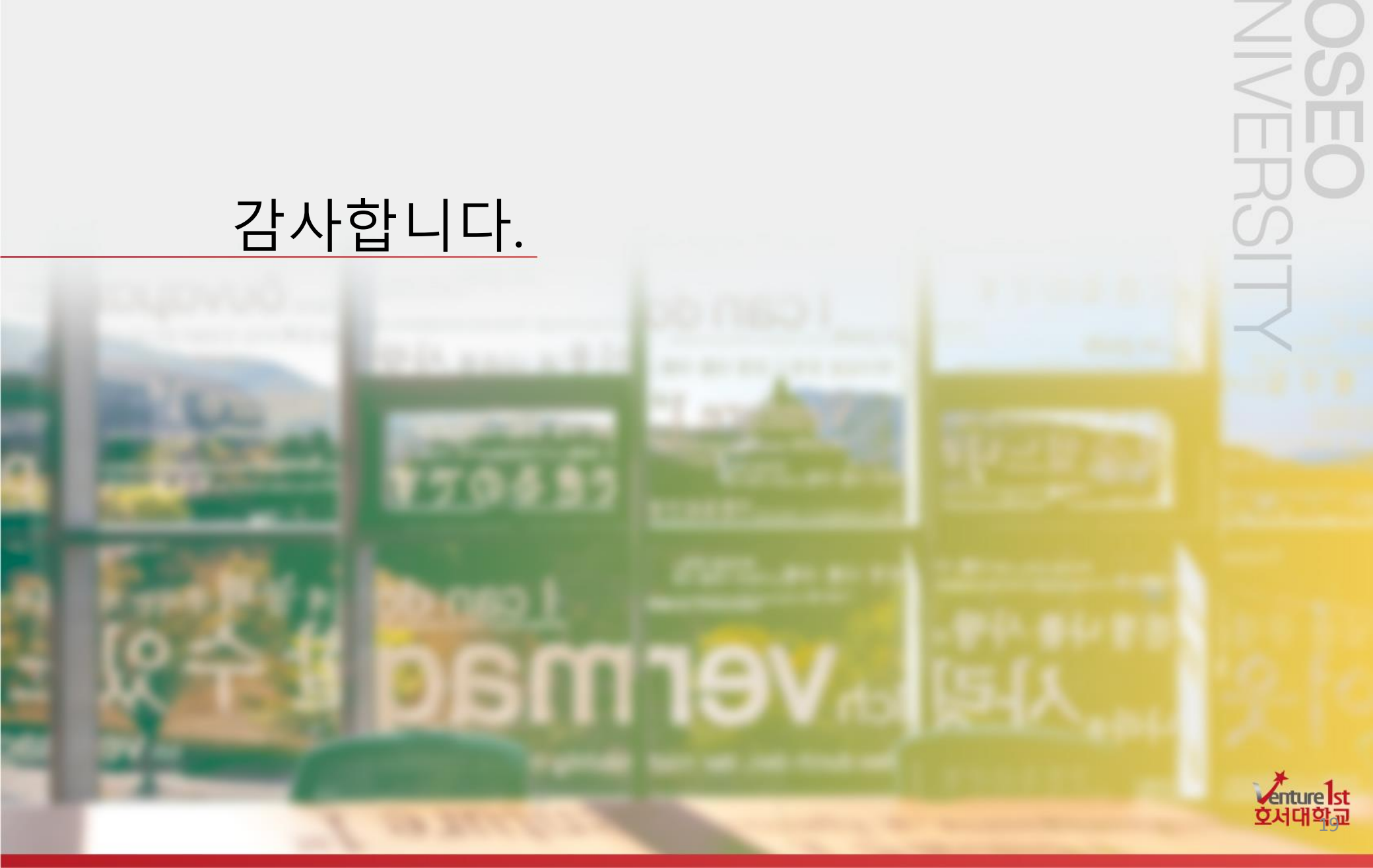

\_\_\_\_